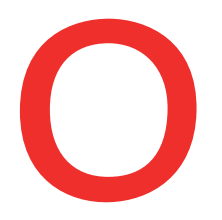

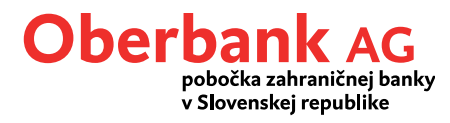

# 4 kroky ku Klientskemu portálu Oberbank (internetbanking)

| Prihlásenie do klientského portálu                                                                        |              |  |
|----------------------------------------------------------------------------------------------------|--------------|--|
| Číslo užívateľa                                                                                           |              |  |
| Vaše heslo                                                                                                | Slovenčina 🗸 |  |
| Vaše prihlásenie do klientského portálu sa<br>uskutočňuje prostredníctvom<br>zabezpečených SSL pripojení. |              |  |
|                                                                                                    | Ďalej        |  |
|                                                                                                    | - (          |  |

Pred samotným prihlásením sa do Klientskeho portálu Oberbank zrealizujte prosím tzv. prvé prihlásenie. V prihlasovacom okne kliknite na tlačidlo "Prvé prihlásenie".

## Návod pre používateľov Security App

### Krok 1

Aby ste mohli zrealizovať prvé prihlásenie, aktivujte si, prosím, Oberbank Security App. Stiahnite si Security App z príslušného App Store (OIS/Android) a aktivujte Security App prostredníctvom QR-kódu, ktorý nájdete v podkladoch zaslaných z Oberbank.

Zadajte do príslušného poľa Vaše bankingové číslo a stlačte tlačidlo "Ďalej".

| Prvé p            | vihlásenie                 |                                                                                  |   |
|-------------------|----------------------------|----------------------------------------------------------------------------------|---|
| Prvé prihlásenie  |                            | ×                                                                                | 3 |
| 1 Číslo užívateľa | Vaše číslo užívateľa Ďalej | Zadajte vaše číslo užívateľa pre internetbanking (IB) bez<br>špeciálnych znakov. |   |

## Krok 2

Po kliknutí na tlačidlo "Podpísať s App" dostanete na Vami definované zariadenie hlásenie "Nový príkaz je pripravený na podpis". Otvorte Security App cez toto pop-up okno a prihláste sa svojim PIN-kódom resp. odtlačkom prsta. V Security App teraz potvrďte Vaše bankingové číslo.

| Prvé prihlásenie |                     | 8                                                   |
|------------------|---------------------|-----------------------------------------------------|
| Číslo užívateľa  | 33601203            |                                                     |
| 2 Overenie       | Podpísať aplikáciou | Potvrďte prvé prihlásenie v aplikácii Security App. |
|                  |                     |                                                     |

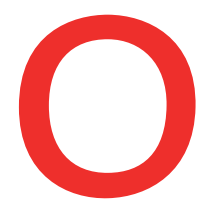

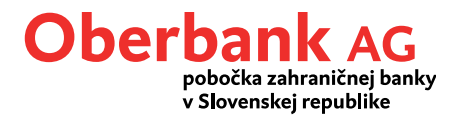

#### Krok 3

Nadefinujte si Váš PIN-kód pre prihlásenie sa do Klientskeho portálu Oberbank. Môžete prevziať PIN, ktorý Vám ponúkol systém, alebo prepísaním navrhovanej hodnoty si zadáte Váš osobný PIN. PIN musí mať minimálne 6 znakov. Odporúčame kombináciu veľkých a malých písmen, číslic a znakov (napr. #,\*,?).

## Upozornenie: Zapamätajte si Váš PIN-kód. Budete ho potrebovať pri každom prihlásení sa do Klientskeho portálu Oberbank.

Následne potvrďte PIN-kód prostredníctvom Security App.

| Prvé prihlásenie   |                                | 8                    |
|--------------------|--------------------------------|----------------------|
| Číslo užívateľa    | Sense (2004                    |                      |
| Overenie           | alisimi bia V                  |                      |
| 3 PIN a potvrdenie | Vaše heslo Podpísať aplikáciou | Nastavte vaše heslo. |

### Krok 4

Po úspešnom definovaní prihlasovacieho PIN-u sa kliknutím na tlačidlo "Portál" dostanete priamo na úvodnú stránku Klientskeho portálu Oberbank.

| <ul> <li>Číslo užívateľa             <li>Číslo užívateľa             <li>Overenie             <li>PIN a potvrdenie             </li> <li>PIN a potvrdenie             </li> <li>Spustiť portál             </li> </li></li></li></ul>                                                                                                    | Prvé prihlásenie |                | × |
|----------------------------------------------------------------------------------------------------|------------------|----------------|---|
| Overenie     Image: Constraint of the second second s | Číslo užívateľa  | 37.6013798     |   |
| PIN a potvrđenie     TOPEN       Spustiť portál     Spustiť portál                                                                                                    | Overenie         | unove son. V   |   |
| ✓ Spustiť portál Spustiť portál                                                                                                    | PIN a potvrdenie | 122406         |   |
|                                                                                                    | Spustiť portál   | Spustif portál |   |